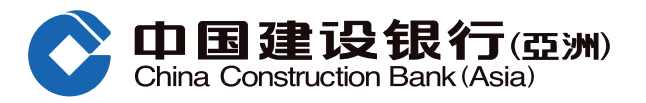

### 1 Step 1: Log on to CCB (Asia) Online Banking: Go To "Credit Cards Page" > Select "Spending Installment"

| Personal Customers                                                                                             |                                                                     | 简体 / 繁體                                                                                                    | User Guide Frequently Asked Qu                                   | iestions 🏟 Setting 🕴 Logo                                                                        |
|----------------------------------------------------------------------------------------------------|---------------------------------------------------------------------|----------------------------------------------------------------------------------------------------|------------------------------------------------------------------|--------------------------------------------------------------------------------------------------|
|                                                                                                    | <b>艮行(亞洲)</b><br>Ink(Asia)<br>ccount Transfer & Remit               | Investment Credit Ca                                                                                       | rds Loans Insura                                                 | ance Lifestyle                                                                                   |
| Recently Used                                                                                                  | Spending Installment Insura                                         | ance Plan Installment Enquiry                                                                              | Enrollment Status o                                              |                                                                                                  |
| Enquiry                                                                                                    | Payment                                                             | Installment Loans/Cash Out                                                                                 | Credit Card Application                                          | \$ € <sup>\$</sup> €\$ <sup>\$</sup> €                                                           |
| Balance<br>Latest Statement<br>Historical Statement<br>Transaction History<br>Re-issue Statement<br>eStatement | 1-Click Payment<br>Payment<br>Autopay<br>Autopay Application Status | Cash Out Installment Program<br>Spending Installment<br>Installment Enquiry<br>Interest-free \$martExpress | Application<br>Credit Card Activation<br>Card Application Status | €<br>¥<br>A<br>A<br>A<br>A<br>A<br>A<br>A<br>A<br>A<br>A<br>A<br>A<br>A<br>A<br>A<br>A<br>A<br>A |
| Exclusive Privileges                                                                                           | Management                                                          |                                                                                                    |                                                                  |                                                                                                  |
| Bonus Point Enquiry<br>Privileges & Promotions<br>Insurance Plan                                               | Credit Limit<br>ATM Pin Setting<br>Overseas ATM Withdrawals         |                                                                                                    |                                                                  |                                                                                                  |

### 2 Step 2: a. Select Credit Card Number

**b.** Press "Next"

|                       | 👤 Personal Customers 简体 / 繁體 Frequently Asked Questions 🔹 Setting   Customer service   Logout                                                                                                    |
|-----------------------|----------------------------------------------------------------------------------------------------|
|                       | Online Personal Banking     Home Account Transaction Investment Credit Cards Loans Insurance Lifestyle                                                                                                    |
|                       | Frequently<br>Used<br>Account Summ_<br>View eStatem_<br>View eStatem_ |
| *                     | Credit Cards > Installment Loans/Cash Out > Spending Installment Spending Installment                                                                                                    |
| Installment Loan      | 1 Input Credit Card Info > (2) Input Installment Application Info > (3) Select Repayment Period > (4) Preview & Declaration > (5) Acknowlegement                                                                                                    |
| Cash Out Installme    | Please Select Credit Card                                                                                                    |
| Spending Installment  | Credit Card Number                                                                                                    |
| Installment Enquiry   |                                                                                                    |
| Interest-free \$martE |                                                                                                    |
| Recently Used         | Notes,                                                                                                    |
| Spending Installment  | To borrow or not to borrow?Borrow only if you can repay!                                                                                                    |

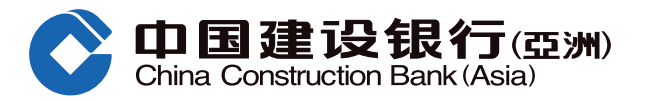

### **Step 3:** Enter Application Details: **a.** Select Balance Type (Billed Statement / Unbilled Statement)

**b.** Input Installment Amount **c.** Press "Next"

| >                     | A Credit Cards > Installment Loans/Cash Out > Spending Installment                                                                       |
|-----------------------|----------------------------------------------------------------------------------------------------|
|                       | Spending Installment                                                                                                    |
| nstallment Loan       | 1 Input Credit Card Info > 2 Input Installment Application Info > 3 Select Repayment Period > 4 Preview & Declaration > 5 Acknowlegement |
| Cash Out Installme    | Input Installment Application Info                                                                                                    |
| Spending Installment  | Credit Card Number 43650568xxxxxxxx                                                                                                    |
| Installment Enquiry   | Balance Type                                                                                                    |
| Interest-free \$martE | Maximum Amount For HKD50000 00                                                                                                    |
| Recently Used         | Installment                                                                                                    |
| Spending Installment  | Minimum Amount For HKD 1000.00<br>Installment                                                                                            |
|                       | Installment Amount(Integer Only)                                                                                                    |
|                       | C Next Previous                                                                                                    |

# Step 4: Enter Application Details: a. Select Repayment Period (6/12/18/24/36/48/60) b. Press "Next"

|            | Spending Installment                                                                                                    |
|------------|----------------------------------------------------------------------------------------------------|
| nt Loan    | 1 Input Credit Card Info > 2 Input Installment Application Info > 3 Select Repayment Period > 4 Preview & Declaration > 5 Acknowlegement |
| nstallme   |                                                                                                    |
|            | Installment Application Info                                                                                                    |
| nstallment | Credit Card 436505688xxxxxxxx<br>Number                                                                                                  |
| Enquiry    |                                                                                                    |
| \$martE    | Balance Type Unbilled Statement Balance                                                                                                  |
| Used       | Maximum Amount<br>For Installment HKD50000.00                                                                                            |
| stallment  | Minimum Amount                                                                                                    |
|            | For Installment                                                                                                    |
|            | Installment Amount HKD10000                                                                                                    |
|            | Please Select Repayment Period                                                                                                    |
|            |                                                                                                    |
|            | Repayment Period                                                                                                    |
|            | Preferential Monthly<br>Interest Rate 0.42%                                                                                              |
|            | b<br>Next Previous                                                                                                    |
|            |                                                                                                    |

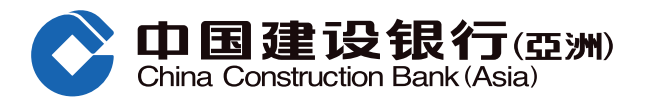

# Step 5: a. Preview application info and confirm related terms and conditions b. Press "Confirm"

| >                 | >>  Tredit Cards > Installment Loans/Cash Out > Spending Installment                                                                                                    |                 |                                   |                            |
|-------------------|----------------------------------------------------------------------------------------------------|-----------------|-----------------------------------|----------------------------|
|                   | Spending Installment                                                                                                    |                 |                                   |                            |
| Ilment Loan       | 1 Input Credit Card Info > 2 Input Installment Application Info > 3 Select Repayment Period > 4 Preview & Declaration > 5 Acknowlegement                                                                                                    |                 |                                   |                            |
| o Out Installme   | Please confirm the application                                                                                                    | on info         |                                   |                            |
| nding Installment | Credit Card Number                                                                                                    | 43650568xxxxxxx | Balance Type                      | Unbilled Statement Balance |
| ment Enquiry      | Maximum Amount For                                                                                                    | HKD 50000.00    | Minimum Amount For<br>Installment | HKD 1000.00                |
| st-free \$martE   | Installment Amount                                                                                                    | HKD 10000       | Repayment Period                  | 12 months                  |
| ing Installment   | Preferential Monthly Interest<br>Rate                                                                                                    | 0.42%           | Annualized Percentage<br>(APR)    | 9.75%                      |
|                   | Monthly Repayment Amount                                                                                                    | HKD 597.56      | Total Interest Amount             | HKD 756                    |
| [                 | Repaining intervention requestions is application. I confirm and declare that: 1.1 have read, understood and agreed to be bound by (i) the Terms & Conditions of China Construction Bank (Asia) Credit Card "FUN Express" Spending Installment Program, Key Facts Statement (KFS) for Installment Loan and Illustrative Example of Making Early Repayment and the Frequently-Asked-Questions and (ii) the Notice to Customers relating to the Personal Data (Privacy) Ordinance. 2.No credit card / Ioan under may name has been cancelled due to a default in payment 3.1 currently have no overdue payment(s) exceeding 30 days in respect of any Ioan indebtedness 4.No bankruptcy order has ever been made against me and I am not petitioning or planning to petition for bankruptcy; 5.All information provided in this application is correct and complete, and I authorize the Bank to confirm or verify this information and my credit record in any way chosen by the Bank. please click here to view the Notice to Customers relating to the Personal Data (Privacy) Ordinance of China Construction Bank (Asia) Corporation Limited |                 |                                   |                            |
|                   | Our Annualized Percentage Rate ("APR") is calculated according to the standard of Hong Kong Association of Banks and is rounded to the nearest two decimal places. An APR is a reference rate which includes the basic interest rates and other applicable fees and charges of the product expressed as an annualized rate.     Maximum application amount will be displayed according to your selected balance type, the amount will be the total of eligible transaction. Please refer to the Terms and Conditions for the eligible transaction.     The calculation of Monthly Repayment Amount is rounded to the nearest two decimal places and for reference only. The final monthly repayment amount shall be in accordance with the pre-printed amount of the confirmation letter.     To borrow or not to borrow? Borrow only if you can repay!                                                                                                    |                 |                                   |                            |

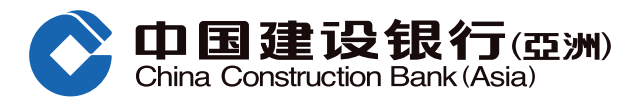

#### **Step 6:** Acknowledge on Successful Application

| Spending Installment     |                                              |                           |                                          |
|--------------------------|----------------------------------------------|---------------------------|------------------------------------------|
| 1 Input Credit Card Info | > ② Input Installment Application Info > ③   | Select Repayment Period > | Preview & Declaration > 5 Acknowlegement |
|                          |                                              |                           |                                          |
| nt                       |                                              |                           |                                          |
| Your                     | application of Spending Installment is succe | eeful                     |                                          |
|                          | application of openang installment is succe  | 55101.                    |                                          |
|                          |                                              |                           |                                          |
| Credit Card Number       | 42650560 99999999                            | Polonoo Tuno              | Liphillad Statement Polonon              |
| It Maximum Amount For    | 43050508                                     | Minimum Amount For        |                                          |
| Installment              | HKD 50000.00                                 | Installment               | HKD 1000.00                              |
| Installment Amount       | HKD 10000                                    | Repayment Period          | 12months                                 |
| Preferential Monthly     | 0.42%                                        | Annualized Percentage     | 0.75%                                    |
| Interest Rate            | 0.42 %                                       | (APR)                     | 5.1370                                   |
| Monthly Repayment Amou   | nt HKD 597.56                                | Total Interest Amount     | HKD 756                                  |
|                          |                                              |                           |                                          |
|                          |                                              |                           |                                          |

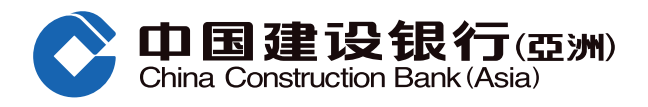

#### **1** Step 1: Log on to CCB (Asia) Mobile Banking Go To "Credit Card Page" > Shortcut

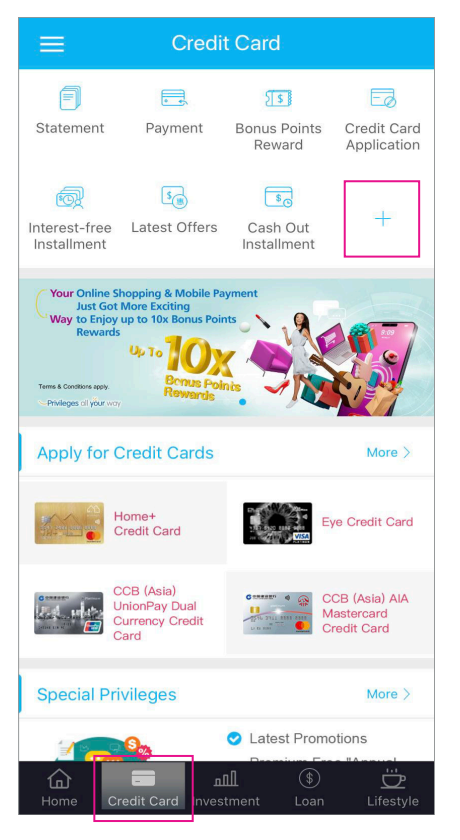

- 4 Step 4: Enter Application Details
  - a. Select Balance Type (Unbilled
  - Payment / Billed Payment)
  - b. Input Installment Amount
  - c. Press "Next"

| Spending Installment                                                                                            |                                                                                                    |   |  |  |
|----------------------------------------------------------------------------------------------------|----------------------------------------------------------------------------------------------------|---|--|--|
| Please input Inst                                                                                               | allment Application Info                                                                                                    |   |  |  |
| Credit Card<br>Number                                                                                           | CCB (Asia) AIA Mastercard<br>Credit Card<br>5546-3912-xxxx-xxxx                                                                                |   |  |  |
| a<br>Balance Type                                                                                               | Billed Payment                                                                                                    | > |  |  |
| Maximum<br>Amount for<br>Installment                                                                            | HKD 1,000.00                                                                                                    |   |  |  |
| Minimum<br>Amount for<br>Installment                                                                            | HKD 1,000.00                                                                                                    |   |  |  |
| Installment<br>Amount                                                                                           |                                                                                                    |   |  |  |
|                                                                                                    |                                                                                                    |   |  |  |
| Notes :<br>1.Maximum appli<br>according to you<br>amount will be th<br>Please refer to th<br>eligible transacti | cation amount will be displayed<br>Ir selected balance type,the<br>ne total of eligible transaction.<br>ne Terms and Conditions for the<br>on. |   |  |  |

To borrow or not to borrow? Borrow only if you can repay!

Next

2 Step 2: a. Select Page 2 b. Select "Spending Installment"

Payment

\$

Latest Offers

Activate Credit

Card

Hold and drag the shortcut ico

to the white area

A

Statement

6

Interest-free

-- / Application Status

Installme

Step 3: a. Input Credit Card Info b. Press "Next"

1

| tcut                    |                            | <                         | Spendir           | ng Installr                             | nent                  |
|-------------------------|----------------------------|---------------------------|-------------------|-----------------------------------------|-----------------------|
| ۶ <b>۱</b> ۶            | Fø                         | Input Credi               | t Card Info       |                                         |                       |
| Bonus Points<br>Reward  | Credit Card<br>Application | a<br>Credit Car<br>Number | d CC<br>Cre<br>55 | B (Asia) AIA<br>edit Card<br>46-3912-xx | Mastercard<br>xx-xxxx |
| Cash Out<br>Installment |                            |                           |                   |                                         |                       |
| Document<br>Upload      | Spending<br>Installment    |                           |                   |                                         |                       |
|                         |                            |                           |                   |                                         |                       |
|                         |                            |                           |                   |                                         |                       |
| •<br>icon that you ne   | eed to add                 |                           |                   |                                         |                       |
|                         |                            | To borrow can repay!      | or not to bo      | rrow? Borro                             | w only if you         |
|                         |                            | b                         |                   | Next                                    |                       |

**5** Step 5: Enter Application Details a. Select Repayment Period (6/12/18/24/36/48/60) b. Press "Next"

|   | Spending Installment                                                                                                    |                                                                 |   |  |  |
|---|----------------------------------------------------------------------------------------------------|-----------------------------------------------------------------|---|--|--|
|   | Please input Instal                                                                                                    | Iment Application Info                                          |   |  |  |
|   | Credit Card<br>Number                                                                                                    | CCB (Asia) AIA Mastercard<br>Credit Card<br>5546-3912-xxxx-xxxx |   |  |  |
|   | Balance Type                                                                                                    | Billed Payment                                                  |   |  |  |
|   | Maximum<br>Amount for<br>Installment                                                                                                    | HKD 1,000.00                                                    |   |  |  |
|   | Minimum<br>Amount for<br>Installment                                                                                                    | HKD 1,000.00                                                    |   |  |  |
|   | Installment HKD 1,000.00                                                                                                    |                                                                 |   |  |  |
|   | Please Select Repayment Period                                                                                                    |                                                                 |   |  |  |
| e | Repayment<br>Period                                                                                                    | 12                                                              | > |  |  |
|   | Preferential<br>Monthly Interest 0.50%<br>Rate                                                                                                    |                                                                 |   |  |  |
|   | Notes :<br>1.Maximum application amount will be displayed<br>according to your selected balance type, the<br>amount will be the total of eligible transaction.<br>Please refer to the Terms and Conditions for the<br>eligible transaction.<br>To borrow or not to borrow? Borrow only if you |                                                                 |   |  |  |
|   | can repay!                                                                                                    |                                                                 |   |  |  |
| U |                                                                                                    | Next                                                            |   |  |  |

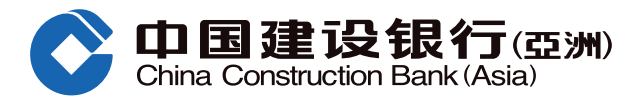

Step 6: Preview and confirm the application info then read and confirm related terms and conditions. Press "Confirm"

| < Sper                                   | nding Installment                                               |  |  |
|------------------------------------------|-----------------------------------------------------------------|--|--|
| Please confirm the application info      |                                                                 |  |  |
| Credit Card<br>Number                    | CCB (Asia) AIA Mastercard<br>Credit Card<br>5546-3912-xxxx-xxxx |  |  |
| Balance Type                             | Unbilled Payment                                                |  |  |
| Maximum<br>Amount for<br>Installment     | HKD 1,000.00                                                    |  |  |
| Minimum<br>Amount for<br>Installment     | HKD 1,000.00                                                    |  |  |
| Installment<br>Amount                    | HKD 1,000.00                                                    |  |  |
| Repayment<br>Period                      | 12                                                              |  |  |
| Preferential<br>Monthly Interest<br>Rate | 0.50%                                                           |  |  |
| Annualized<br>Percentage<br>(APR)        | 10.71%                                                          |  |  |
| Monthly<br>Repayment<br>Amount           | HKD 171.67                                                      |  |  |
| Total Interest<br>Amount                 | HKD 30.00                                                       |  |  |
|                                          |                                                                 |  |  |

#### Please read :

1.Terms & Conditions of "FUN Express" Spending Installment Program × Key Facts Statement (KFS) for Installment Loan and Illustrative Example of

2.Notice to Customers relating to the Personal Data (Privacy) Ordinance of China Construction Bank (Asia) Corporation Limited •

By submitting this application, I confirm and declare that:
 1. I have read, understood and agreed to be

1. I have read, understood and agreed to be bound by (i) the Terms & Conditions of China Construction Bank (Asia) Credit Card Spending Installment Program and (ii) the Notice to Customers relating to the Personal Data (Privacy) Ordinance and (iii) Key Facts Statement (KFS) for Installment Loan and Illustrative Example of Making Early Benavment

Repayment . 2. No credit card / loan under my name has been cancelled due to a default in payment. 3. I currently have no overdue payment(s) exceeding 30 days in respect of any loan indebtedness.

4. No bankruptcy order has ever been made against me and I am not petitioning or planning to petition for bankruptcy. 5. All information provided in this application is correct and complete, and I authorize the Bank to confirm or verify this information and my credit record in any way chosen by the Bank.

Notes

1. Our Annualized Percentage Rate ("APR") is calculated according to the standard of Hong Kong Association of Banks and is rounded to the nearest two decimal places. An APR is a reference rate which includes the basic interest rates and other applicable fees and charges of the product expressed as an annualized rate. 2. Maximum application amount will be displayed

 Maximum application amount will be displayed according to your selected balance type, the amount will be the total of eligible transaction.
 Please refer to the Terms and Conditions for the eligible transaction.

S. The calculation of Monthly Repayment Amount is rounded to the nearest two decimal places and for reference only. The final monthly repayment amount shall be in accordance with the preprinted amount of the confirmation letter.

To borrow or not to borrow? Borrow only if you can repay!

**7** Step 7: Acknowledge on successful

| (                                        | ×                                                                       |
|------------------------------------------|-------------------------------------------------------------------------|
|                                          |                                                                         |
| Your applicat<br>Installment             | ion of Spending<br>is successful.                                       |
| Credit Card<br>Number                    | CCB (Asia) AIA<br>Mastercard Credit<br>Card<br>5546-3912-xxxx-xxxx<br>2 |
| Balance Type                             | Unbilled Payment                                                        |
| Maximum Amount for Installment           | HKD 1,000.00                                                            |
| Minimum Amount<br>for Installment        | HKD 1,000.00                                                            |
| Installment<br>Amount                    | HKD 1,000.00                                                            |
| Repayment Period                         | 12                                                                      |
| Preferential<br>Monthly Interest<br>Rate | 0.50%                                                                   |
| Annualized<br>Percentage (APR)           | 10.71%                                                                  |
| Total Interest<br>Amount                 | HKD 30.00                                                               |
| Monthly<br>Repayment                     | HKD 171.67                                                              |